## Guía para el proceso de solicitud de cotización de mueble especial

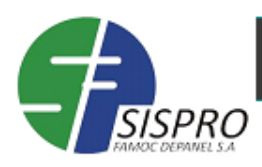

## Mueble Especial

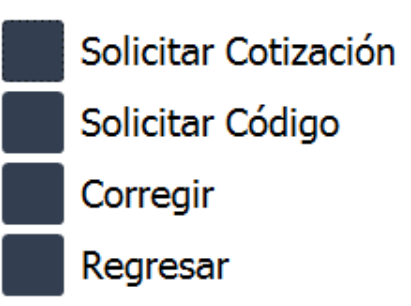

Por favor tener en cuenta para el uso del módulo:

Tener conexión a internet

Tener un programa gestor de correo con una cuenta configurada y en ejecución (en nuestro caso Outlook)

|                                 | Ingreso                       |       |
|---------------------------------|-------------------------------|-------|
| ESISPRO<br>FAMAGIC DEPARTEL S.A | SISTEMA DE PRODUCCION (SISPRO | 0)    |
| Usuario                         | •                             |       |
| Clave                           | Ingre                         | sar   |
|                                 | Cambiar                       | clave |

Para el ingreso al módulo seleccione su nombre del listado de usuarios y en el campo clave digite el número de su documento de identidad o la asignada en caso de haber realizado el cambio de clave

|                                          | Sol                                                                                                  | licitud de Cotizac                                                            | ión                                   | Nro de cotizacion                  |
|------------------------------------------|----------------------------------------------------------------------------------------------------|-------------------------------------------------------------------------------|---------------------------------------|------------------------------------|
| <b>ESISPRO</b>                           | Cotización Mu                                                                                        | uebles Especiales                                                             | Cotizació<br>Fecha                    | n 4537<br>13/03/2017               |
| Asesor ASES                              | ORES DIST NACIONALES                                                                                 |                                                                               |                                       | · Proyecto                         |
| Cliente <u>0</u>                         | -                                                                                                    | Nro de producto m                                                             | esas aulas si                         | stemas                             |
| Cliente Producto                         | 72659                                                                                                | Unidad Und                                                                    |                                       |                                    |
| Descripciór                              | MESA DE LECTURA ESP.<br>EQUILA EN TUBO 2" PI<br>BAJANTE                                              | 0,61X1,20X0,50 EN MELAMIN<br>NTURA ELECTROESTATICA - FAI                      | a 25m <del>ki ba</del><br>.da - Canal | SES Descripción<br>TAY Dimensiones |
| Profundo                                 | 1                                                                                                    | Frente 1 Alto                                                                 | 1                                     |                                    |
| Acabado                                  | ESTANDAR                                                                                             | Color neutro Image                                                            | en 1                                  | Ver                                |
| Ancho mín                                | imo de acceso N/A                                                                                    | No. piso instalac                                                             | ión 1                                 | Botones de comando                 |
| Re istro: H < 1<br>Ante<br>tene<br>y ten | de1 HHX I Sin filtro E<br>es de dar click en "Soli<br>r el programa de corr<br>per acceso a internet | tones de navegación<br>Buscar<br>icitar" aseguese de<br>reo (outlook) obierto | Impri                                 | Cantidad<br>Mir Solicitar Regresar |

Lo primero es digitar un nombre de cliente o empresa (el programa asigna automáticamente el número de cotización)

Si aplica, digitar el nombre del proyecto

Digitar la descripción del producto, teniendo en cuenta no utilizar más de 155 caracteres tratando de hacer claridad en lo que se requiere sin repetir los datos de medida, acabado y color de los que se tiene un campo específico para esta información, evitando utilizar la comilla doble o sencilla y caracteres especiales dentro del texto (el programa asigna automáticamente el número de producto)

Digitar los datos de dimensiones en **números enteros** que correspondan a mm: profundo, frente, alto

Seleccionar el acabado de los que aparecen en la lista de opciones

Digitar el color, es un texto abierto menor a 50 caracteres

Para cargar una imagen con un clic en el campo "imagen" se activa la búsqueda del archivo y tendrá un contador de imágenes asociadas al producto, es obligatorio cargar una imagen de referencia del producto y una imagen con la ubicación espacial dentro del proyecto

El botón "Ver" dará acceso a las imágenes que se hayan cargado

Digite el ancho mínimo de acceso que corresponde al ancho máximo que permite el inmueble

Digite el piso donde va a quedar ubicado el producto

Finalmente digite la cantidad de producto

Si requiere más productos para un cliente, puede hacerlo en una única cotización. Para esto haga uso de los botones de navegación entre registros que se encuentran en la parte media izquierda de la pantalla arriba de los botones de comando (ver imagen)

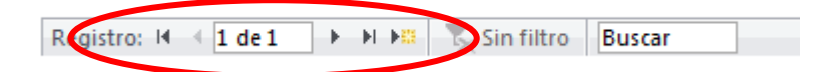

Si ese es el caso, luego de haber digitado toda la información del primer producto (descripción, dimensiones, acabado, color, imagen, cantidad) busque el botón de nuevo registro dentro de los botones de navegación, eL botón de nuevo registro es aquel que tiene una imagen de una flecha yun sol 🕨 🎼

Al dar clic en este botón se crea un nuevo registro de producto para diligenciar la información del mismo

Repita el proceso hasta haber digitado los productos que se requieran cotizar para el cliente

Al finalizar la digitación de los productos imprima la solicitud (generar pdf) haciendo uso del botón "imprimir"

Revise la información registrada en el pdf y si todo está bien proceda a "solicitar" la cotización a través del botón con esa etiqueta y almacene el archivo pdf como soporte de la solicitud

Si encuentra algún dato errado o por complementar puede navegar por los registros de producto con los botones adicionales de la barra y corregir

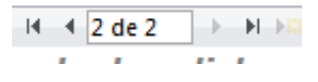

El sistema procesa la información para ser enviada a una base temporal en internet y adjunta la(s) imagen(es) en un correo que envía a muebles especiales donde informa que se generó una solicitud

Muebles especiales por su parte ingresa al programa para verificar las nuevas solicitudes, procesarlas (el sistema las descarga de la base de internet) y de acuerdo a los criterios estipulados acepta la solicitud para iniciar el proceso de cotización o rechaza la solicitud enviando un correo con las observaciones correspondientes al asesor que origina la solicitud.

Las solicitudes aceptadas por muebles especiales son procesadas y registrada en el sistema la información correspondiente para el cálculo de precio

Cuando se ha definido el precio del producto el sistema envía un reporte vía correo informando al asesor solicitante y carga la información en la base temporal de internet

Colicitud do Código (Crossión do EQ)

|                           | Solicitud de Codigo (Creación de Eo) |
|---------------------------|--------------------------------------|
| SISPRO<br>MOC DEPANEL S.A | Solicitar Código Mueble Especia      |

| Productos | • |           |
|-----------|---|-----------|
|           |   | Solicitar |
|           |   | Regresar  |

Aquellos productos especiales cotizados que van a ser presentados a un cliente el asesor debe solicitar su creación como producto de lista por la opción "Solicitar Código" (opción 2 del panel principal)

Dentro de la opción despliegue la lista de productos y seleccione el número que corresponda al producto requerido, por último clic en "Solicitar" para enviar el correo correspondiente La solicitud de creación de código es recibida por el proceso de SISPRO el cual crea el nuevo registro con la estructura requerida para la lista de producto

En esta opción se descarga la información del producto especial de la base temporal para poder crear el producto E8 en la lista de productos.

Cuando el producto este creado SISPRO responde el correo informando